## 受控升级为自动升级,当因网络问题等无法升级时,可手动升级到最新版。

操作步骤:

1. 阿帕云控制台下载升级包

| 〒阿帕云 | 🗠 总览 📲             | 产品 API服务  | ♥ 服务 | 🖌 应用    | C 财务 | 白洲 🛛     |                                  |  |
|------|--------------------|-----------|------|---------|------|----------|----------------------------------|--|
| 产品   | 下载中心               |           |      |         |      |          |                                  |  |
| 软件列表 | 洗择女品·              | 回帕元KVM受拉端 |      | V       |      |          |                                  |  |
| 下载中心 | A21+7 HH . 7       |           |      |         |      |          |                                  |  |
| 过户服务 | 文件名                | 文件名       |      |         | 文件大小 |          | MD5值                             |  |
|      | ZKvm受控v2.0.1.5 升级包 |           |      | 167.12M |      | 62646320 | 626463201c093db9d16834afda71e153 |  |

2. 备份受控目录[]/usr/local/ZKEYS/ZKvmd

3. 停止受控服务[]service ZKvmd stop && service ZKvmGuardd stop

4. 上传压缩包到受控服务器,解压后把ZKvm的文件覆盖受控目录/usr/local/ZKEYS/ZKvmd下的原文件

- 5. 修改/usr/local/ZKEYS/ZKvmd/conf/config.ini文件中的version为2.0.1.5
- 6. 赋予文件权限并启动服务:
- cd /usr/local/ZKEYS/ZKvmd

chmod 755 ZkvmMonitor

./ZkvmMonitor start

7. 启动受控服务[]service ZKvmd start && service ZKvmGuardd start